## 予約手続き メールアドレスの確認 予約をする 手続き選択をする 内容を入力する 施設選択 予約申込に関する事項 予約申込に関する 予約枠は15分単位となります。時間を選択する際はお気を付けください。 事項を確認しチェッ (例) 9時台の予約枠 クをいれてください • 9:00~9:15 • 9:15~9:30 • 9:30~9:45 9:45~10:00 上記内容に同意する

※注意 過去に利用者登録を行っている方は必ず先にログインをしてください。

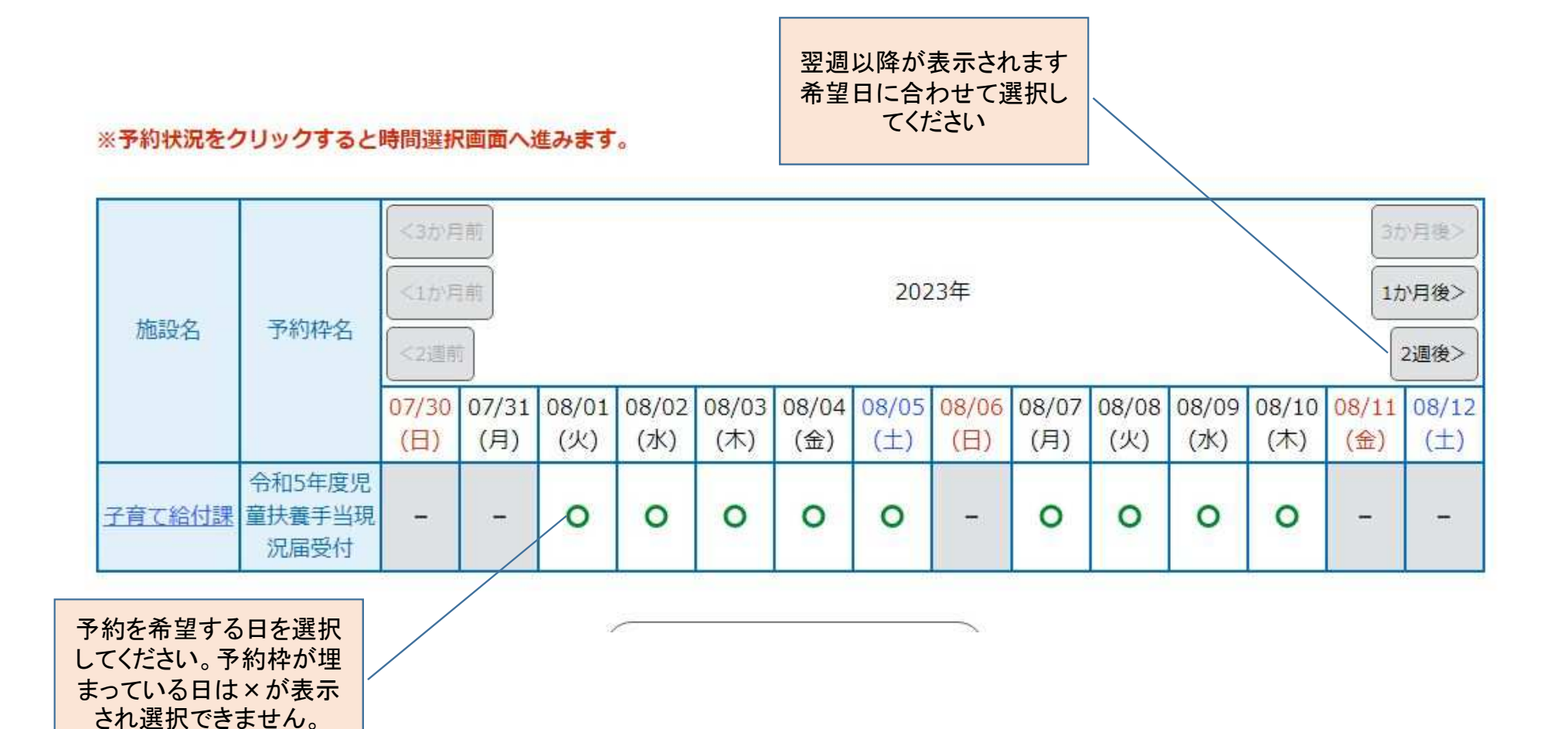

| 選択日付 | 2023年08月01日(火)選択した日付が間違って                                                                              |       |
|------|----------------------------------------------------------------------------------------------------|-------|
| 選択施設 | 子育て給付課                                                                                                 |       |
| 凡例   | <ul> <li>✓: 選択中 ○:予約可 ×:予約不可 -:予約受付期間外</li> <li>予約したい時間の ○ をクリックして、 ✓ に変わったら「予約する」ボタンを押下しい。</li> </ul> | ノてくださ |

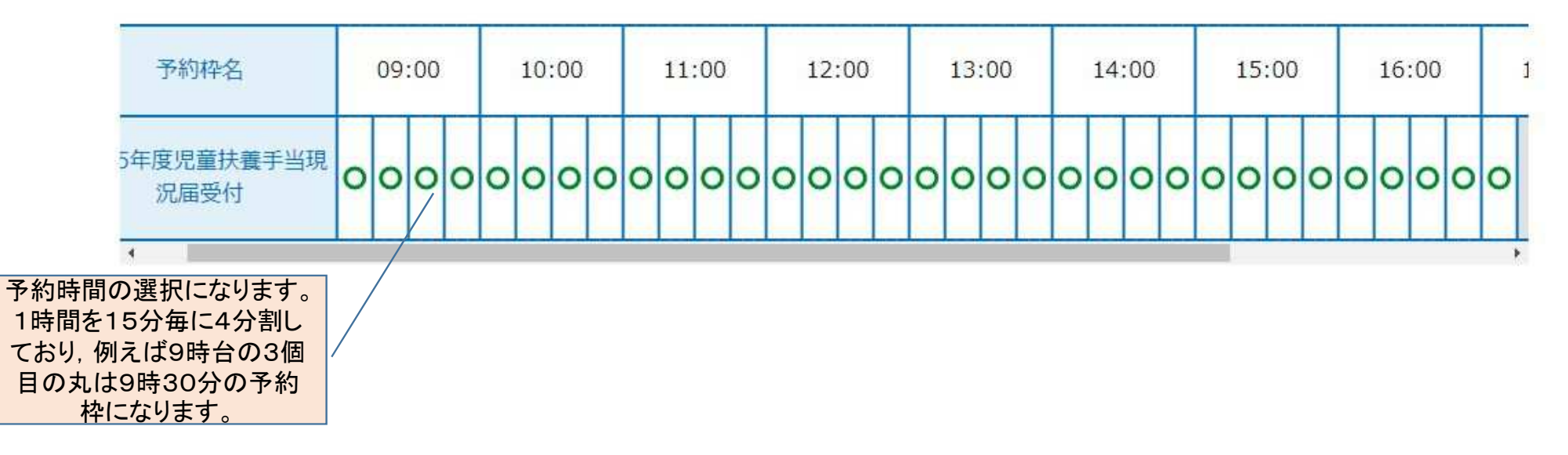

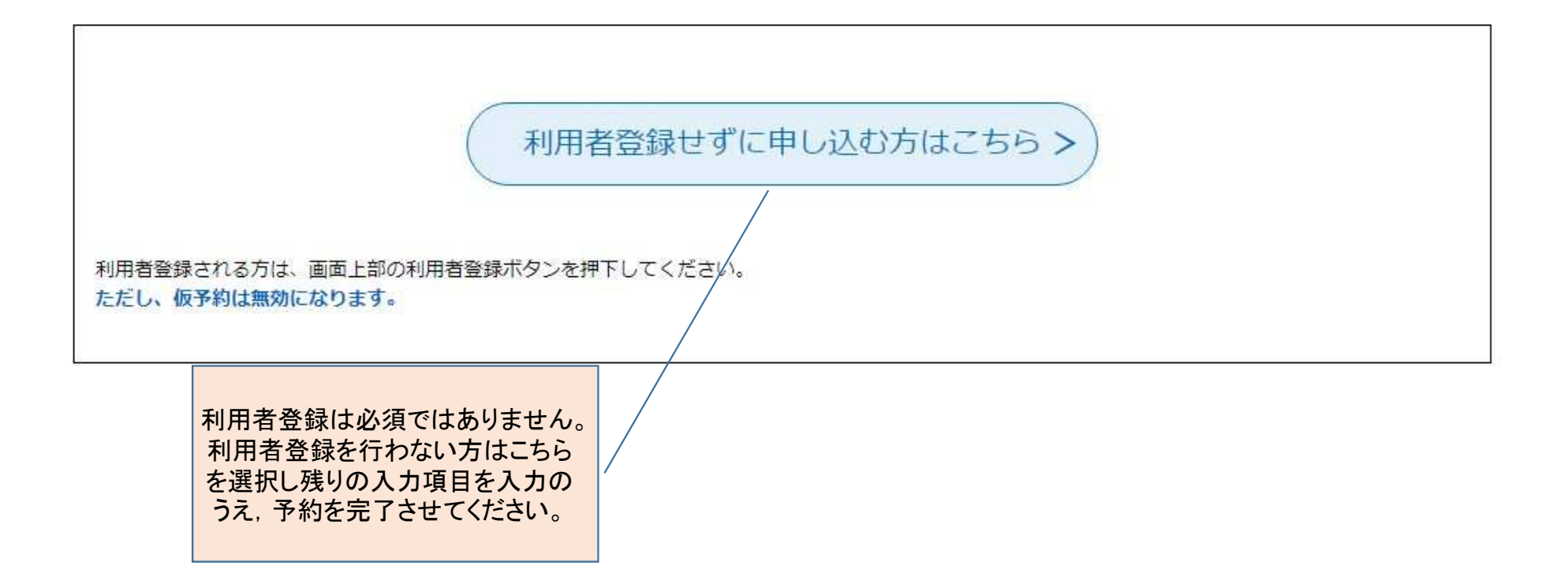